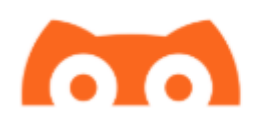

# Configuração do APP Tomato

Além do spike, para iphone, quem usa o MiaoMiao pode utilizar também o aplicativo tomato.

O tomato é gratuito, e também possui algumas funcionalidades pagas. Neste tutorial somente falaremos das funcionalidades gratuitas (Configurar o MiaoMiao, como calibrar, como ajustar os alarmes e como enviar dados para nuvem (nightscout))

#### Fazendo o download/Instalando

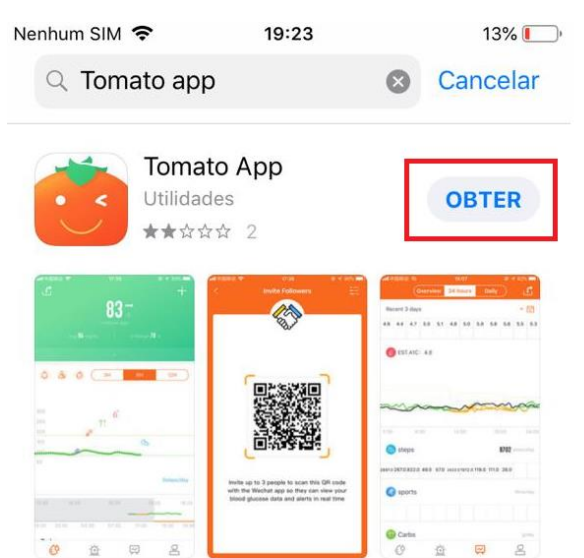

Para fazer o download, entre na App Store e procure por Tomato App

Depois de baixado, clique no ícone na tela principal do Iphone e abra o aplicativo.

A primeira pergunta que ele fará é que deseja enviar notificações, favor clicar em PERMITIR.

Logo após será aberto uma caixa para você escolher se deseja compartilhar os dados coletados pelo TOMATO (glicemia e passos) com o aplicativo

Saúde do Iphone. Normalmente eu coloco para ativar todas as categorias e clico em permitir no canto superior direito.

| Nenhum                                                                               | SIM 🗢    | 19:26          | 3% 💭     |  |  |  |  |
|--------------------------------------------------------------------------------------|----------|----------------|----------|--|--|--|--|
| Não                                                                                  | Permitir | Acesso a Saúde | Permitir |  |  |  |  |
| Saúde                                                                                |          |                |          |  |  |  |  |
| "Tomato" deseja ter acesso e atualizar seus dados de<br>Saúde nas categorias abaixo. |          |                |          |  |  |  |  |
| Desativar Todas as Categorias                                                        |          |                |          |  |  |  |  |
| Permitir ou não permitir que "Tomato" acesse todos os tipos de dados listados aqui.  |          |                |          |  |  |  |  |
| PERMITIR QUE "TOMATO" ESCREVA DADOS:                                                 |          |                |          |  |  |  |  |
|                                                                                      | Glicose  | no Sangue      |          |  |  |  |  |
| Ò                                                                                    | Passos   |                |          |  |  |  |  |
| Explicação:<br>Tomato will write your BG data to Health                              |          |                |          |  |  |  |  |
| PERMITIR QUE "TOMATO" LEIA DADOS:                                                    |          |                |          |  |  |  |  |
|                                                                                      | Glicose  | no Sangue      |          |  |  |  |  |
| 0                                                                                    | Passos   |                |          |  |  |  |  |

Na próxima tela será necessário logar com sua conta do facebook ou google:

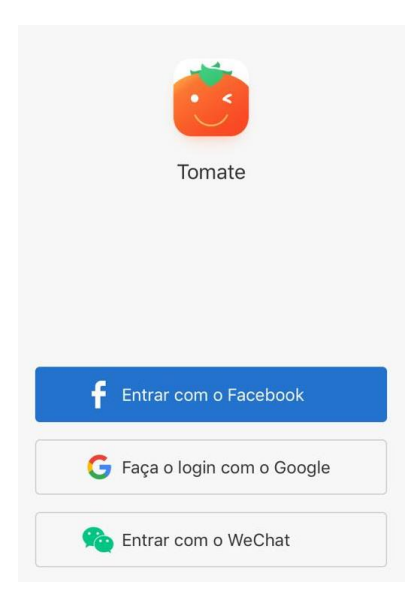

Uma vez Logado, já aparecerá a ela para que você vincule o MiaoMiao ao Tomato. É importante se você ainda estiver usando o Spike que esqueça o miaomiao no spike antes de completar este procedimento. Para isso, vá no spike, clique no MENU – TRANSMISSOR e vá no botao ESQUECER.

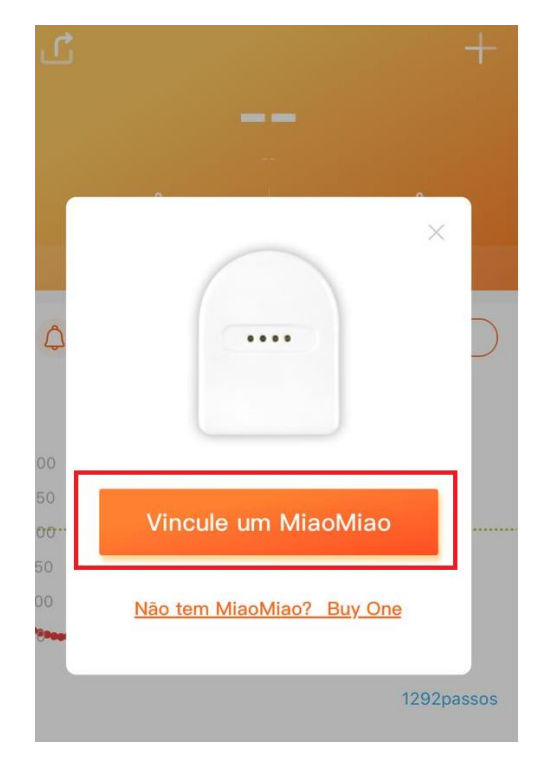

No Tomato clique em Vincule um MiaoMiao

Normalmente não é necessário resetar se você esqueceu o MiaoMlao no spike ou em outro aplicativo que estiver usando, portanto clique em Próximo e em próximo novamente na próxima tela...

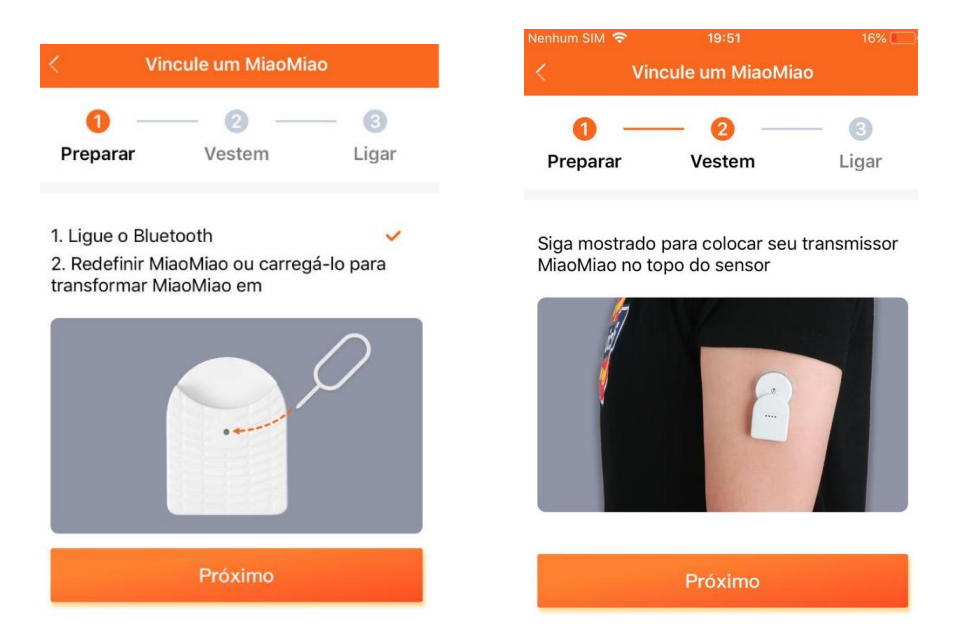

Agora é a hora de escolher o MiaoMiao.. Normalmente só deve aparecer um na lista, aqui tenho vários perto de mim e apareceu vários na lista.

| Nenhun                | n SIM 🗢     | 19:51         |   | 17% 💭      |  |  |  |
|-----------------------|-------------|---------------|---|------------|--|--|--|
| < Vincule um MiaoMiao |             |               |   |            |  |  |  |
| Pre                   | 1<br>eparar | - 2<br>Vesten | n | 3<br>Ligar |  |  |  |
|                       | EAA05FEE    | C88A          |   | *•••       |  |  |  |
|                       | DB30F87F    | A98C          |   | *•••       |  |  |  |
|                       | D3FE4EBA    | F87D          |   | *•••       |  |  |  |
|                       | D2E51A0A    | E8F7          |   | *•••       |  |  |  |
|                       | DBD4BB12    | E0B6          |   | *•••       |  |  |  |

Clique na linha do MiaoMiao que aparecer.

Caso não tenha aparecido nenhum, certifique-se que o bluetooth do celular está ligado. Tente desligar e ligar o telefone.

Se ainda não funcionar, efetue o reset do MiaoMIao. Com um clipe de papel, pressione levemente no buraquinho que existe na parte traseira do MiaoMiao até que o LED vermelho pisque.

Teste executar o procedimento novamente.

Uma vez encontrado, ele já aparecerá com a glicemia lida do libre na tela:

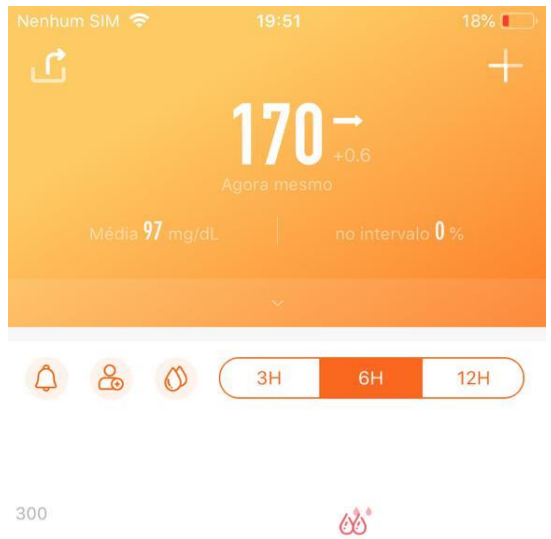

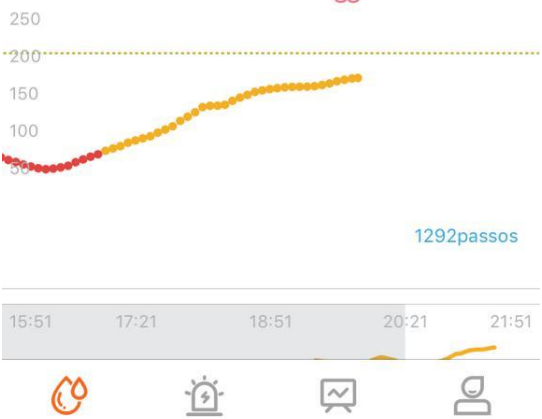

## Configurando os limites de hipo e hiper:

No canto inferior clique no último ícone

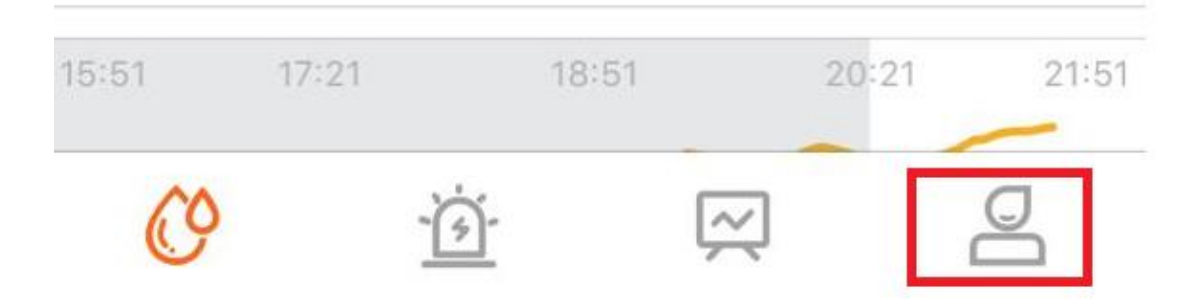

Clique em Plano de Diabetes

Clique em Alvo de BG

Clique em de 00:00 e defina o Alvo Baixo e Alvo Alto e clique em está bem.

Agora vamos configurar e ver se os alarmes estão habilitados:

Clique no último ícone novamente e clique na engrenagem no canto superior direito

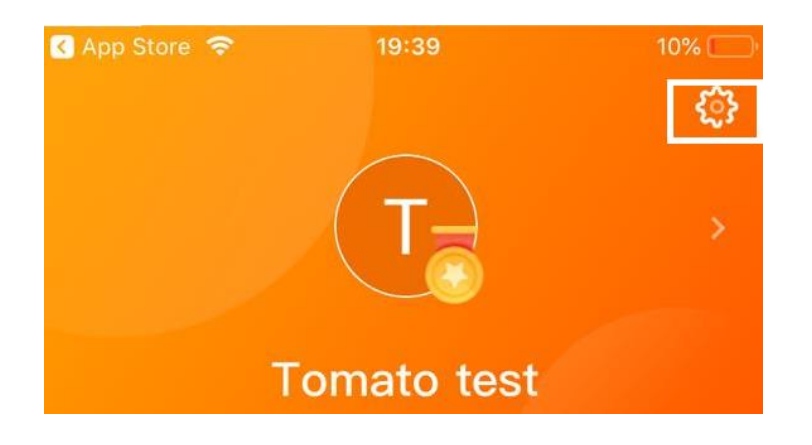

Clique em configurações do alarme;

Habilite ou desabilite os alarmes conforme quiser. O Tomato é mais limitado que o spike e não possui tantas opções de alarmes.

### Como Calibrar o Tomato:

Para calibrar o tomato basta clicar na gota de sangue na tela principal:

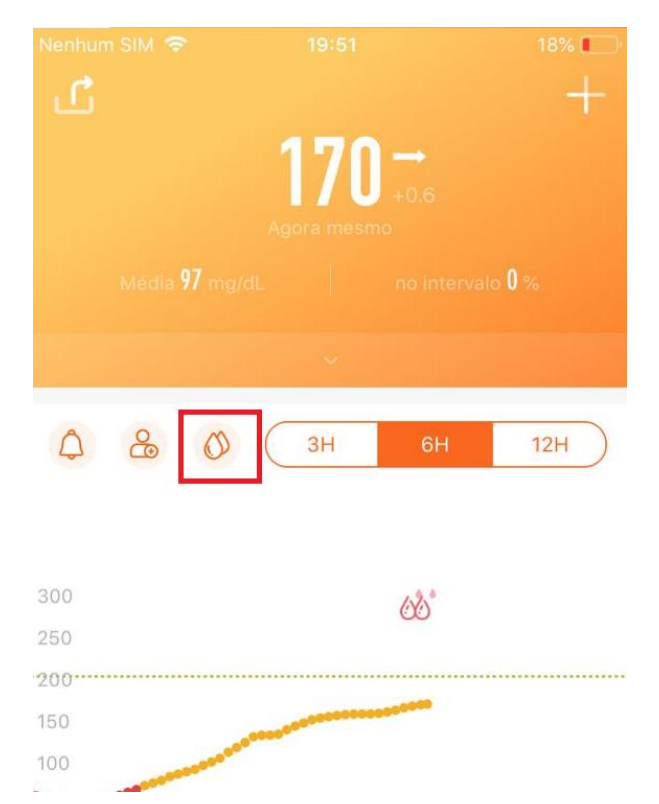

Agora basta entrar com a glicemia capilar para que o tomato calibre de acordo com seu teste de ponta do dedo.

## Como habilitar o Nightscout (Envio de dados para a Núvem).

Clique no último ícone

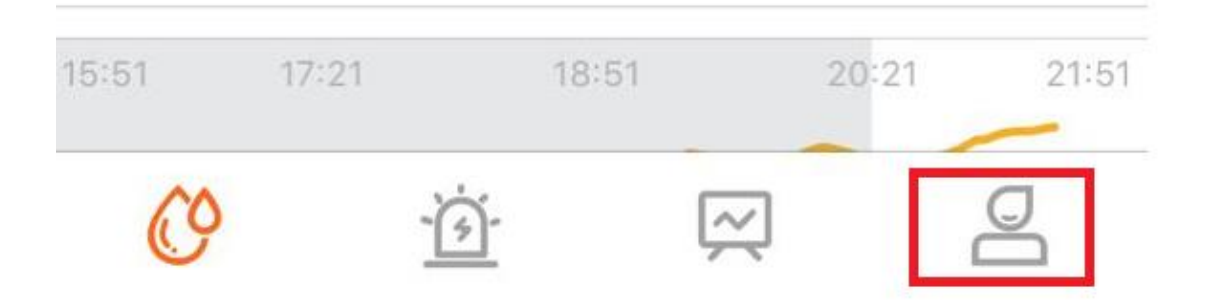

### Clique em sincronização de dados

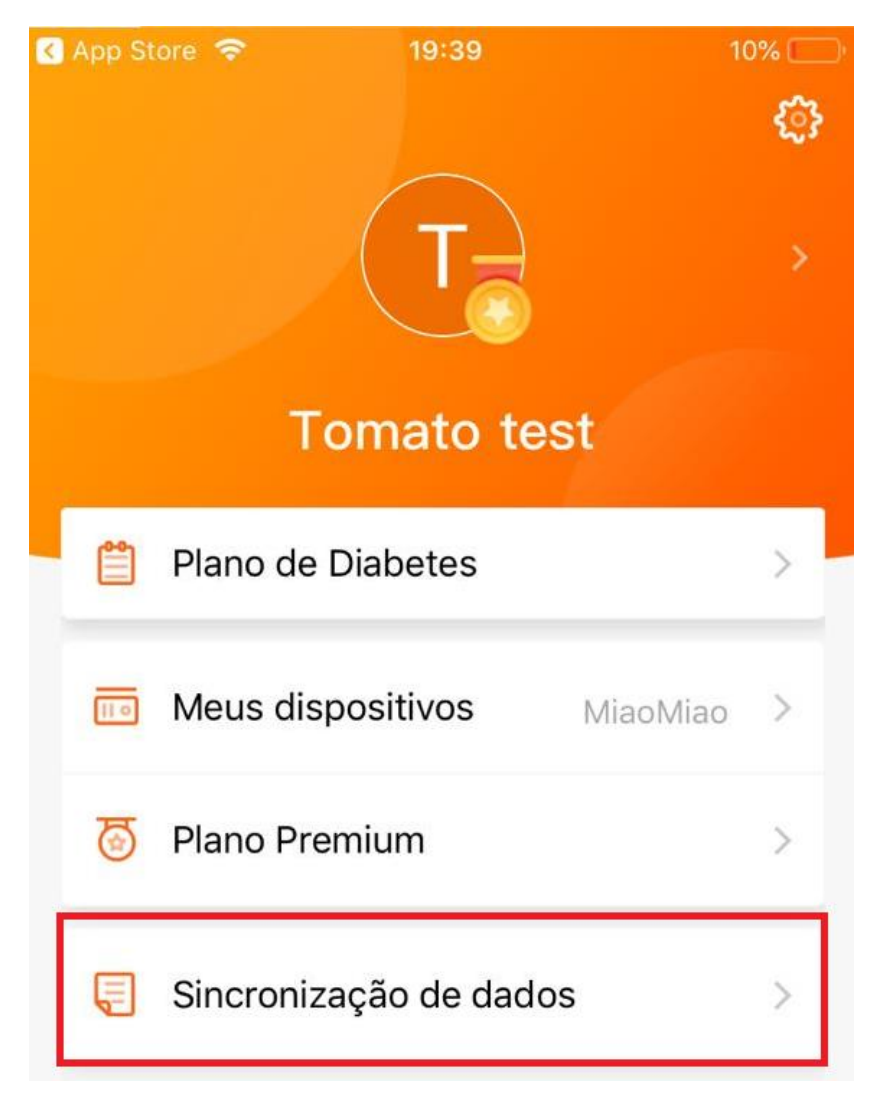

### Habilite o Nightscout

| 🔇 App Store 🗢            | 19:39             | 10% 💭      |  |  |  |  |
|--------------------------|-------------------|------------|--|--|--|--|
| < Sincronização de dados |                   |            |  |  |  |  |
| Health                   |                   | $\bigcirc$ |  |  |  |  |
| Nightscout               |                   |            |  |  |  |  |
| URL                      | http://Nightscout |            |  |  |  |  |
| API SECRET               | Secret            |            |  |  |  |  |
|                          | entrar            |            |  |  |  |  |

EM URL digite sua URL sempre começando com https, como no exemplo: <u>https://fulano.herokuapp.com</u>

E em API secret digite sua senha

Clique em entrar e uma mensagem de sucesso deve aparecer.

Para iniciar imediatamente o envio, feche o tomato e abra novamente.